Go to <u>https://jobs.ucsb.edu</u> and click on the External Applicants-Staff Jobs button. To register a new account

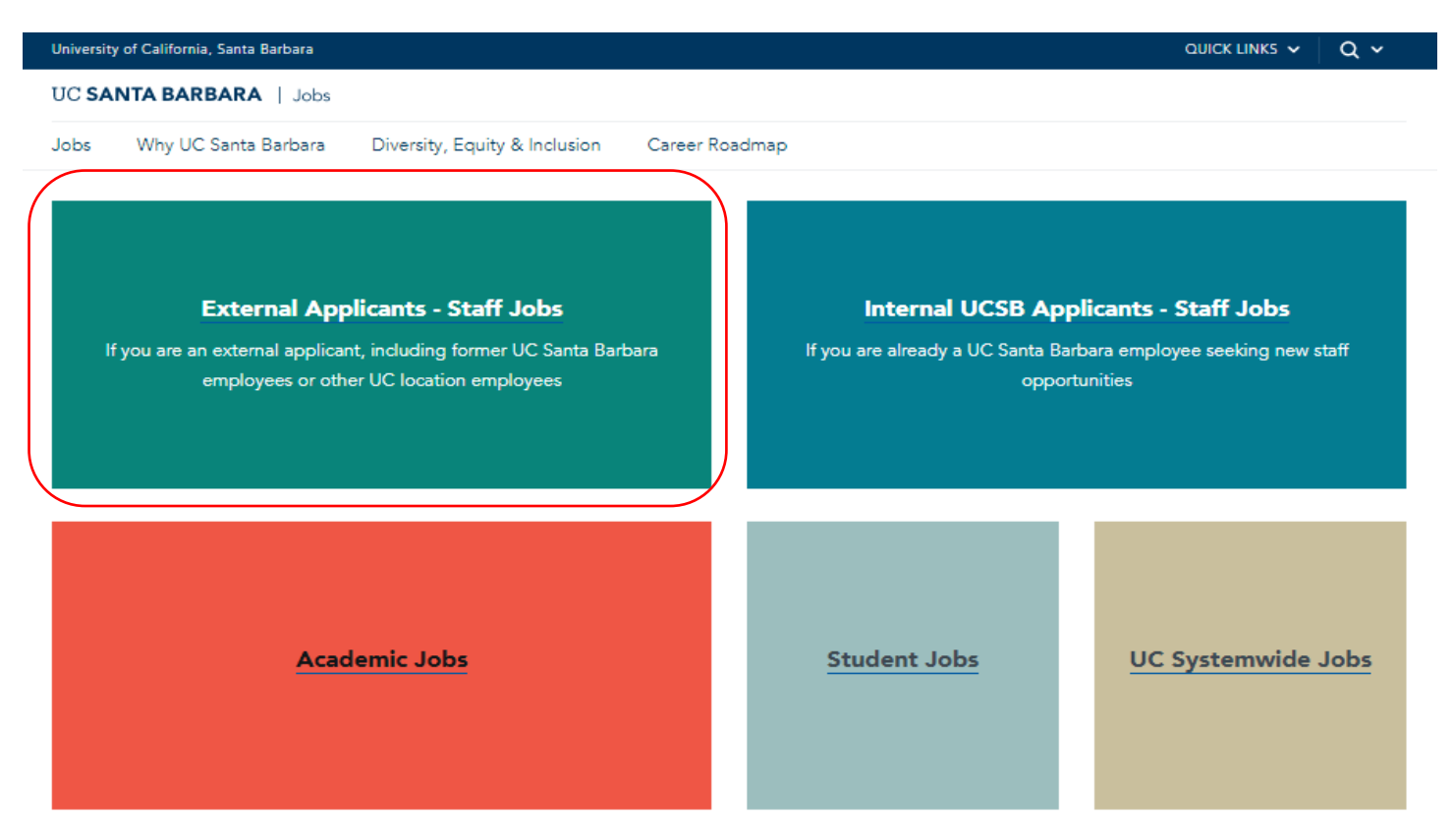

b. Click the New User link in the top right corner. This will let you register and create a profile.

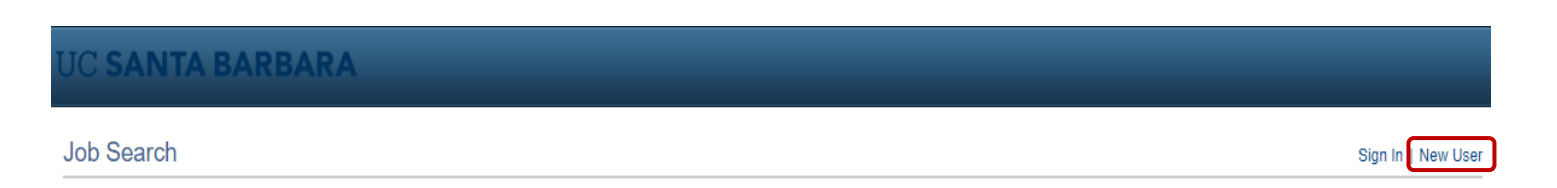

c. To create your profile, enter your account information, including a user name (*this will become your login*) a password, your name & contact information (*email and phone are required, address is optional*). Click the **Register** button at the bottom of the page.

## UC SANTA BARBARA

| Register                                   |                                 |                                                                                                    |   |
|--------------------------------------------|---------------------------------|----------------------------------------------------------------------------------------------------|---|
| If you are new, you must first register in | order to continue.              |                                                                                                    |   |
| Account Information                        |                                 |                                                                                                    |   |
| *User Name                                 |                                 |                                                                                                    |   |
| *Password                                  |                                 | Please soled a password that:<br>(1) Has minimum of 8 local characters with at least 1 lowercase character, 1 uppercase character<br>(()@45 <sup>(w,k)</sup> = = +())()(:/7.><).)<br>(2) Does not match your user name.<br>(3) Does not match any of your email addresses. |   |
| *Confirm Password                          |                                 |                                                                                                    |   |
| *First Name                                |                                 |                                                                                                    |   |
| *Last Name                                 |                                 |                                                                                                    |   |
| Contact Information                        |                                 |                                                                                                    |   |
| *Primary Email Type                        | Home                            |                                                                                                    |   |
| *Email Address                             |                                 |                                                                                                    |   |
| Primary Phone Type                         | Home                            |                                                                                                    |   |
| *Phone                                     | Extension                       |                                                                                                    |   |
| Preferred Contact Method                   | Not Specified V                 |                                                                                                    |   |
| Address Information                        |                                 |                                                                                                    |   |
| Country                                    | United States                   |                                                                                                    |   |
| Address 1                                  |                                 |                                                                                                    |   |
| Address 2                                  |                                 |                                                                                                    |   |
| Address 3                                  |                                 |                                                                                                    |   |
| City                                       |                                 | State                                                                                                    | ٣ |
| Postal                                     |                                 | County                                                                                                    |   |
|                                            | Register                        |                                                                                                    |   |
|                                            | Already Registered? Sign In Nov | 1                                                                                                    |   |

d. After creating your profile, you will be taken to the landing page to browse job openings. Once your profile is created, you may apply for multiple jobs using the same information.

| Favorites  Main Menu  Recruiting WorkCenter  Recruiting WorkCenter                                                                                                    |                                                                                                    |                        |  |  |  |
|----------------------------------------------------------------------------------------------------|----------------------------------------------------------------------------------------------------|------------------------|--|--|--|
| ORACLE                                                                                                    | All V Search Advanced Search                                                                                                    |                        |  |  |  |
| Job Search                                                                                                    | Job Search   My Notifications   My Activities   My Favorite Jobs   My Saved Searches   My Contact Information                                                                                                    | Signed In as Katherine |  |  |  |
| Filter by                                                                                                    | Keywords Search Tips                                                                                                    |                        |  |  |  |
| Recruiting Location<br>UCSB Campus (6)                                                                                                    | Search Reset Search Save Search More Options                                                                                                    |                        |  |  |  |
| Department<br>BUSINESS & FINANCIAL SERV(1)<br>CHANCELLOR (1)<br>ELECTRICAL & COMPUTER ENG(1)<br>ENVIRONMENTAL HEALTH & SA(1)<br>GEOGRAPHY DEPT (1)<br>More<br>Job Family<br>General Administration (4)<br>Skilled Crafts and Trades (1)<br>Student Services (1)<br>Job Function<br>Clerical (3)<br>Electronics (1)<br>Executive Advising (1)<br>Student Employment (1) | 6 matches found Sort By Posted                                                                                                    | Date 🔻                 |  |  |  |
|                                                                                                    | Search Results First 🛞                                                                                                    | 1-6 of 6 🕑 Last        |  |  |  |
|                                                                                                    | STDT 1 - 4637<br>Department: SRE-OPERATIONS   Job Code: 004922 - STDT 1   Location: UCSB Campus   Job Function: Student Employment<br>Posted Date: 04/24/2020                                                           |                        |  |  |  |
|                                                                                                    | Payroll and Finance Assistant - 4872 Department: CHANCELLOR   Job Code: 000559 - EXEC ADVISOR MGR 3   Location: UCSB Campus   Job Function: Executive Advising Posted Date: 04/20/2020                                  |                        |  |  |  |
|                                                                                                    | BLANK AST 2 - 4591<br>Department: BUSINESS & FINANCIAL SERVICES   Job Code: 004723 - BLANK AST 2   Location: UCSB Campus   Job Function: Clerical<br>Posted Date: 04/14/2020                                            |                        |  |  |  |
|                                                                                                    | Front Office - 4816<br>Department: GEOGRAPHY DEPT   Job Code: 004724 - BLANK AST 1   Location: UCSB Campus   Job Function: Clerical   Posted Date: 03/31/2020                                                           | $\bigcirc$             |  |  |  |
|                                                                                                    | BLANK AST 2 Needed! - 4599<br>Department: ENVIRONMENTAL HEALTH & SAFETY   Job Code: 004723 - BLANK AST 2   Location: UCSB Campus   Job Function: Clerical<br>Posted Date: 03/24/2020                                    | ☆                      |  |  |  |
|                                                                                                    | -<br>Analog and Digital Electronics Specialist - 4492<br>Department: ELECTRICAL & COMPUTER ENGINEER   Job Code: 008301 - ELECTR TCHN PRN   Location: UCSB Campus   Job Function: Electronics<br>Posted Date: 03/04/2020 | $\dot{\Box}$           |  |  |  |
| Job Posted In<br>2020/04 (3)<br>2020/03 (3)                                                                                                    | Apply Without Selecting a Job 👔                                                                                                    |                        |  |  |  |

Job Search | My Notifications | My Activities | My Favorite Jobs | My Saved Searches | My Contact Information